| MANUAL                                                                                                    | <ul> <li>Inhaltsverzeichnis</li> <li>Seite 1</li> <li>Gesamtübersicht</li> <li>Anzeigefeld</li> <li>Inbetriebnahme</li> <li>Betriebsartenschalter</li> <li>Raumsollwertkorrektur</li> <li>Warmwasserladung<br/>einmalig</li> <li>No-Taste</li> <li>Bedienungsebene 2</li> </ul>                                                                                                    | 2. Übersicht Anzeigefeld         Abbildung fiktiv!       Symbole:         K       1       C         B       C       Symbole:         Temperaturen       *: "normal"         *: "reduziert"       *: "reduziert"         *: "Frost-       schutz"         *: "Kessel       *: "Kessel         *: "Warm-       *: Warm-         *: Warm-       *: Raum                                                                                                    | <ul> <li>4. Betriebsartenschalter</li> <li> <ul> <li>Reglertypen mit zweitem Betriebsartenschalter</li> <li>tem Betriebsartenschalter (BA2) möglich !</li> </ul> </li> <li>Mandbetrieb oder Kaminfegerfunktion(</li> <li>Brenner und Heizkreispumpe sind in Betrieb (BA2 nur Handbetrieb). Der Mischerausgang ist spannungslos. Die Warnwasserladung ist dauernd freigegeben. (Notbetrieb).</li> </ul>             | 5. Raumsollwertkorrektur<br>Mit diesem Drehknopf<br>(falls auf Regler vorhan-<br>den ) kann die Tempera-<br>tur des Raumsollwertes<br>"☆=normal" und ")=reduziert" verän-<br>dert werden.<br>Bereich : Eingestellte Werte ±3°C.<br>Mit einer Raumfernbedienung (RFB5):<br>Die Korrektur des Raumsollwertes ver-<br>ändert den am Regler eingestellten Wert<br>(Überlagerung beider Einstellungen).     |
|----------------------------------------------------------------------------------------------------|----------------------------------------------------------------------------------------------------|----------------------------------------------------------------------------------------------------|----------------------------------------------------------------------------------------------------|----------------------------------------------------------------------------------------------------|
| DOMOTESTA RDO300A<br>Bedienungsanleitung<br>Elektronischer Heizungsregler :                                                                                                    | <ul> <li>Seite 2</li> <li>11. Uhr / Datum einstellen</li> <li>12. Ferienprogramm</li> <li>13. Schaltuhr einstellen</li> <li>14. Temperaturen ändern</li> <li>15. Temperaturabweichung<br/>korrigieren</li> <li>16. Servicedaten anzeigen</li> <li>17. Fehleranzeige durch Regler</li> <li>18. Betriebsstörungen</li> <li>19. Allgemeine Hinweise</li> </ul>                                                                                                    | <ul> <li>Anzeige 1 (Temperatur 1)</li> <li>Anzeige 2 (Temperatur 2)</li> <li>Zustandsanzeigen falls freigegeben (Brenner, Pumpen, Mischer)</li> <li>Kreisinformation (Schaltuhr) <ul> <li>III: Heizkreis / ▲: Warmwasser</li> <li>Schaltuhrenprogramm</li> <li>Uhrzeit</li> <li>Aktiver Temperatursollwert (☆) ↔)</li> <li>Anzeige Kaminfegerfunktion (♣)</li> <li>Wochentag (▲)</li> <li>K Automatischer Sommerbetrieb (♪)</li> <li>Funktionswahlanzeige (◄)</li> </ul></li></ul>                       | <ul> <li>➡ Standby: Heizung und<br/>Warmwasserladung AUS,<br/>(Frostschutz ist wirksam).</li> <li>➡ Sommerbetrieb: Heizung AUS,<br/>(Frostschutz aktiv). Die Warm-<br/>wasserladung ist nach Schalt-<br/>uhrprogramm freigegeben.</li> <li>➡ Automatischer Heizbetrieb<br/>("normal"/"Frostschutz") nach<br/>eingestelltem Schaltuhrpro-<br/>gramm. Die Warmwasserladung<br/>ist nach Schaltuhrprogramm</li> </ul> | 6. WW-Ladung einmalig<br>Die Warmwasserladung wird unab-<br>hängig von der WW-Schaltuhr einmalig<br>freigegeben (Laden des WW-Boilers).<br>→ : WW-Ladung wird freigegeben<br>→ : Symbol blinkt auf dem LCD<br>→ : WW-Ladung einmalig aus<br>7. No-Taste<br>Solange die Taste "No" gedrückt wird,<br>wird der Reglertyp und die SW-<br>Versionsnummer angezeigt.                                        |
| Der Regler dient der automatischen An-<br>passung der Wassertemperatur im Heiz-<br>system an die Witterungsverhältnisse,<br>den Heizbedarf und die Tageszeit.<br>Der Regler schaltet die Heizung ab, so-<br>bald die Witterungsverhältnisse dies<br>erlauben. Die Aufnahme des Heizbe-<br>triebes erfolgt ebenso automatisch.<br><b>Gerätedaten:</b><br>Netzspannung: 230VAC<br>+10-15%;50Hz | 1. Gesamtübersicht<br>1. Gesamtübersicht<br>1. Ges | <ul> <li>Spezielle Anzeigen auf dem LCD:<br/>Sonderfunktionen (Programmüberlagerungen) werden durch folgende blinkende Symbole angezeigt:</li> <li>IIII : Auf den Heizkreis wirkend</li> <li>→ : Auf die Warmwasserladung</li> <li>C : Auf den Brenner wirkend</li> <li>(z.B durch Fernbedienung, externe Schalter, unten aufgeführte Funktionen)</li> <li>Auf Anzeige 1 und 2:</li> <li>EC 6h : Spar-Funktion ")/% " aktiv für die angezeigte Zeit</li> <li>PA 3h : Party-Funktion "☆ "aktiv</li> </ul> | <ul> <li>freigegeben.<br/>Bei kalter Witterung (Frostgefahr) Stellung ☆I) wählen.</li> <li>☆I) Automatischer Heizbetrieb<br/>("normal"/"reduziert") nach eingestelltem Schaltuhrprogramm.<br/>Die Warmwasserladung ist<br/>nach Schaltuhrprogramm freigegeben.</li> <li>☆ Durchgehender Heizbetrieb mit<br/>Raumsollwert "normal".<br/>Die Schaltuhr ist nicht wirksam.</li> </ul>                                 | 10. Bedienungsebene 2<br>○ ■ : Taste Funktionswahl<br>Die Bedienungsebene 2 wird mit der<br>Funktionswahltaste aktiviert und der<br>Cursor "∢" wird mit jedem Tastendruck<br>nach unten verschoben. (Cursor links<br>"∢" leuchtet -> Bedienungsebene 2<br>aktiv).<br>Felder bei der Funktionswahl:<br>④ Dat. : Uhrzeit, Datum, Jahr<br>ID Dat. : Ferienprogramm<br>④ III : Schaltuhr HK=Heizkreis      |
| Leistungsaufnahme: 9VA<br>Relaiskontakte: 4(4)A 250V~<br>pro Klemme max. 6(6)A 250V~<br>Zulassung: EN60730<br>Wirkungsweise Typ 1C<br>Schutzklasse II<br>Schutzgrad IP40 (Front)<br>Verschmutzungsgrad Normal<br>Umgebungstemperatur 050°C<br>Umgebungsfeuchte Klasse F nach<br>DIN40040                                                                                                    | <ol> <li>Betriebsartenschalter 1</li> <li>Raumsollwertkorrektur oder<br/>Betriebsartenschalter 2</li> <li>Serviceschnittstelle</li> <li>Taste: Warmwasserladung (➡)</li> <li>Taste: Wert vergrössern (➡)</li> <li>Taste: Wert verkleinern (━)</li> <li>Taste: Wochentag (1-7)</li> <li>Taste: Kreiswahl [□□/➡/] (K)</li> <li>Taste: Funktionsanwahl Feld (➡)</li> <li>Anzeige (LCD)</li> <li>Befestigungsschrauben</li> </ol>                                                                                                    | für die angezeigte Zeit<br>HO15.02 : Das Ferienprogramm ist aktiv.<br>Am Morgen des angezeigten<br>Datums wird wieder geheizt.<br>3. Inbetriebnahme<br>Betriebsartenschalter (1 und 2) auf<br>Stellung ☆I) oder ☆I★ stellen.<br>Die Heizung läuft nach dem Standard-<br>Schaltuhrenprogramm. Uhrzeit, Datum<br>und Jahr einstellen.<br>(Siehe Uhr / Datum einstellen)                                                                                                    | <ul> <li>Die Warmwasserladung ist<br/>nach Schaltuhrprogramm frei-<br/>gegeben.</li> <li>Durchgehender Heizbetrieb mit<br/>Raumsollwert "reduziert".</li> <li>Die Schaltuhr ist nicht wirksam.</li> <li>Die Warmwasserladung ist<br/>nach Schaltuhrprogramm frei-<br/>gegeben.</li> </ul>                                                                                                    | <ul> <li>④ ▲ : Schaltuhr WW=Warmwasser</li> <li>● Ⅲ : Temperatursollwerte HK</li> <li>● ▲ : Temperatursollwerte WW</li> <li>± ∠ : Heizkennlinienkorrektur</li> <li>Service : Temperaturen und Service-<br/>daten anzeigen</li> <li>○K : Taste Kreiswahl</li> <li>Kreiswahl und Anzeige:</li> <li>Ⅲ 2 : Heizkreis mit Nummer</li> <li>▲ : Warmwasserkreis</li> <li>3 : Energiekreis (Kessel)</li> </ul> |

| ONQ : Taste Nummer<br>1 20.30 : Links Parameternummer "1"                                       | Ferienprogramm löschen:                                                                                                 | Schaltuhr-Tage kopieren:<br>O 1-7 :Kopier-Wochentag anwählen                         | <ul> <li>○■ : Feld "± ∠ " anwählen</li> <li>○K : Heizkeis [mm 2] anwählen</li> </ul>       | 18. Betriebsstörungen                                                                                                    |
|-------------------------------------------------------------------------------------------------|----------------------------------------------------------------------------------------------------|--------------------------------------------------------------------------------------|--------------------------------------------------------------------------------------------|----------------------------------------------------------------------------------------------------|
| ○—/+ : Taste Minus / Plus<br>1 20.30 : Rechts Wert "20.30"                                      | 13. Schaltuhr einstellen                                                                                                | COPY :"COPY" wird angezeigt                                                          | <b>1 20.3°C</b> (): Ist-Temp. wird angezeigt                                               | Punkte, bevor Sie den Installateur oder<br>den Fachmann benachrichtigen:                                                                               |
| Wert blinkt -> ist veränderbar !<br>Wert leuchtet-> nicht veränderbar !                         | 1 2 3 4 5 6 T Wochentag<br>Temperatur ab                                                                                | Kopier-Wochentag leuchtet     Angewählter Wochentag blinkt                           | Standard-Heizkennlinie laden:                                                              | Wird ein Fehler "Er YYXX" durch den<br>Regler angezeigt? (-> quittieren!)                                                                              |
| 11. Uhr / Datum einstellen                                                                      | Aktueller Tag:                                                                                                    | O + :Daten kopieren auf Wochentag<br>O 1-7 :Wochentag anwählen,                      | SH :Werks-Heizkennlinie geladen                                                            | Ist der Betriebsartenschalter in der richtigen Position? (☆) / ☆)                                                                                      |
| Uhrzeit, Datum und Jahr müssen kor-<br>rekt eingestellt sein !                                  | * Aktueller Tag:                                                                                                    | Standard-Schaltuhr Jadon:                                                            | 16. Servicedaten anzeigen                                                                  | <ul> <li>Sind Uhrzeit und Datum korrekt?</li> <li>Arbeitet der Regler im Heizbetrieb?</li> <li>Der g         ültige Baumgelhungt wird durch</li> </ul> |
| ○■ : Feld " Dat." anwählen                                                                      | Schaltuhranzeige:                                                                                                    | Die Inbetriebnahmedaten sind ladbar.                                                 | Bei angeschlossenen Fühlern, lassen sich die verschiedenen Werte anzeigen.                 | die Symbole $\Leftrightarrow$ ) $\Leftrightarrow$ angezeigt.                                                                                           |
| ○Nº : Folgenden Wert anwählen<br>○—/+ : Wert verändern                                          |                                                                                                    | <ul> <li>○■ :Feld "④ Ⅲ"/"④ ▲"anwählen</li> <li>○K :Heizkeis [Ⅲ2] anwählen</li> </ul> | <ul> <li>○■ : Feld "Service" anwählen</li> <li>○NQ : Parameter anwählen</li> </ul>         | Wenn das Symbol mm/♣/☞ blinkt,<br>wird ein anderer Sollwert überla-                                                                                    |
| Parameter Nummer und Wert:<br>1 20.30 : Uhrzeit (h.min)                                         | Schaltpunkt NO<br>NO = Nummer                                                                                           | OI :5 Sekunden "II" drücken<br>COPY :"COPY" wird angezeigt                           | ◯K # : Heizkeis [mm2] anwählen #<br>" : Energiekreis (Kessel) "                            | gert (durch Regler, Raumfernbe-<br>dienung oder Schalter). Die Heiz-                                                                                   |
| 2 20.01 : Datum (Tag.Monat)<br>3 1997 : Jahreszahl                                              | Schaltuhrenprogramm anzeigen:                                                                                           | S-UH :Standard-Daten <u></u> 2 geladen<br>S-Ub :Standard-Daten → geladen             | O 1-7 *: Sollwert wird angezeigt * Temperaturen:                                           | grenzenautomatik kann je nach<br>Temperaturverhältnissen den Heiz-                                                                                     |
| 12. Ferienprogramm                                                                              | Feld "④ ➡" Warmwasser                                                                                                   | Tage         1-5 (MO-FR)         6-7(SA-SO)                                          | <b>C</b> : Anzeige Fühler-Kurzschluss <b>C</b> : Anzeige Fühler-Unterbruch                 | ge automatischer Sommerbetrieb)                                                                                                    |
| Das Abwesenheitsdatum (1,3,5 = er-<br>ster Tag mit Raumtemperatursollwert                       | <ul> <li>○ 1-7 : Wochentag anwählen</li> <li>1234567: 1=Montag; 7=Sonntag</li> <li>(Dreieck verschiebt sich)</li> </ul> |                                                                                      | 1 55°C → :Warmwasser *<br>2 53°C → :Warmwasser 2 *                                         | <ul> <li>vorhanden) richtig eingestellt?</li> <li>Hat der Brenner eine Betriebsstö-<br/>rung 2 (-&gt; Entriegelungstaste des</li> </ul>                |
| datum (2,4,6 = erster Tag mit Raum-                                                             | ○No : Schaltpunkt Nummer wählen                                                                                         | 14. Temperaturen ändern                                                              | 12#19.5°C 1 :Raumtemperatur*                                                               | Brenners drücken)                                                                                                    |
| temperatursollwert "🌣= normal") wer-<br>den eingestellt. Die Warmwasser-<br>ladung ist gesperrt | 1 06.00 ☆: Ab 06.00 Temp. "normal"<br>2 22.00 ): Ab 22.00 Temp. "reduziert"<br>2 a const Erreior Scholtpunkt            | ○■ :Feld ") III" Heizkreis oder<br>Feld ") ▲" Warmwasser                             | 14#       52°C       :Vorlauftemperatur *         20       45°C       :Rücklauftemperatur  | <ul> <li>Sind alle notwendigen Schalter<br/>eingeschaltet?</li> <li>Sind alle alaktrischen Sicherungen</li> </ul>                                      |
| Hinweis: Bei Bedarf den Raum-                                                                   | (6 Schaltpunkte möglich)                                                                                                | <ul><li>○K : Heizkeis [<u>m</u>2] anwählen</li><li>○NΩ :Parameter anwählen</li></ul> | 21"       60°C to::       :Kesseltemperatur *         23       95°C       :Abgastemperatur | in Ordnung ? (Hauptschalter ?)                                                                                                    |
| erhöhen, um ein zu starkes Auskühlen<br>der Räume zu vermeiden.                                 | Schaltpunkte ändern:<br>2 22.00 ): Ab 22.00 Temp. "reduziert"                                                           | O_/+ :Temperaturen ändern<br>"Standard" Raumtemperaturen: @                          | BetriebsstundenBrenner:30"1675:Stufe 131"347:Stufe 2                                       | rung zu beheben, benachrichtigen<br>Sie Ihren Heizungsfachmann !                                                                                       |
| <ul> <li>○■ : Feld "I Dat." anwählen.</li> <li>○K : Heizkreis [IIII 2] anwählen</li> </ul>      | Schaltpunkte anfügen:                                                                                                   | 1 5.0°C ☆ Ⅲ : "Frostschutz"<br>2 15.0°C ) Ⅲ : "reduziert"<br>3 20.0°C ☆ Ⅲ : "normal" | <b>Einschaltungen Brenner:</b><br>40" 630 : Stufe 1 (Anzeige x 10)                         | Wenn Wärmeerzeuger und Pumpe<br>noch funktionieren, Betriebsarten-                                                                                     |
| Ferienprogramm aktivieren:<br>1 : Ferienprogramm nicht aktiv                                    | 3:Freien Schaltpunkt anwahlen<br>○+ :Zeit wunschgemäss einstellen<br>3 16.00 ☆: Ab 16.00 Temp. "normal"                 | "Standard" Warmwassertemp.: -<br>1 5°C ↔ - : "Frostschutz"                           | Fehlerspeicher:<br>90 YYXX :FehlermitNummer                                                | schalter des Reglers auf Handbetrieb<br>" " " tellen. Kesseltemperatur (-ther-<br>mostat) der erforderlichen Vorlauf-                                  |
| ○+ : Aktuelles Datum aktivieren<br>1 29.01 ☆: Erster Tag der Abwesenheit                        | ○NQ         :Nächsten Schaltpunkt wählen           ○+         :Zeit wunschgemäss einstellen                             | 2 5°C ) ➡ : "reduziert"<br>3 55°C ☆ ➡ : "normal"                                     | (maximal bis 99)<br>Löschen -> 5 Sekunden "🎝 " drücken                                     | temperatur anpassen. Öffnen Sie das<br>Mischventil so viel wie nötig von Hand.                                                                         |
| <ul> <li>○—/+ : Datum (Tag.Monat)verändern</li> <li>○NQ : Datum Rückkehr aktivieren</li> </ul>  | 4 22.00 ): Ab 22.00 Temp. "reduziert"<br>Schaltpunkte löschen:                                                          | 4 65°C ☆ 퐄 : "legionellen" (☆blinkt)                                                 | 17. Fehleranzeige Regler                                                                   | 19. Allgemeine Hinweise                                                                                                    |
| 2 30.01 ☆: Datum Ferienrückkehr<br>○—/+ : Datum einstellen                                      | 4 22.00 ) : Zu ändernden Schaltpunkt<br>anwählen (gerade No)                                                            | 15. Temperaturabwei-                                                                 | (auch auf der Fernbedienung)                                                               | Energieverbrauch:<br>1°C mehr Raumtemperatur kann einen                                                                                                |
| Ferienprogramm ausschalten:                                                                     | C:Zeit verkürzen, bis Zeitanzeige<br>3 :Schaltpunkt gelöscht erscheint                                                  | chung korrigieren                                                                    | <b>Er YYXX:</b> YY=19 :Heizkreis<br>blinkt YY=1119:Energiekreis                            | verursachen.<br>Für frische Luft in den Räumen einige                                                                                                  |
| 2 15.02 🌣: Datum Ferienrückkehr                                                                 |                                                                                                    | ratur nach mehrstündigem Heizbetrieb                                                 | XX :Fehlernummer                                                                           | Male pro Tag kurz mit Durchzug lüften.<br>Ihrer Gesundheit zuliebe:                                                                                    |
| 1 : Ferienprogramm nicht aktiv                                                                  |                                                                                                    | dies wie folgt korrigiert werden:                                                    | Taste(No, 1-7) auf dem Regler drücken                                                      | Achten Sie auf genügend frische Luft<br>und Luftfeuchtigkeit in den Räumen.                                                                            |